#### THE HONG KONG UNIVERSITY OF SCIENCE AND TECHNOLOGY Department of Electronic and Computer Engineering ELEC 1100

### Laboratory 1: Instrumentation and Basic Circuits (5%)

# A) Objectives

- To familiarize with the components in Tinkercad (a free online software).
- To familiarize with the breadboard circuit design.

# B) Prelab

• Get your electronic device ready to open **Tinkercad** https://www.tinkercad.com/. Click "JOIN NOW" on the top right corner to start the registration.

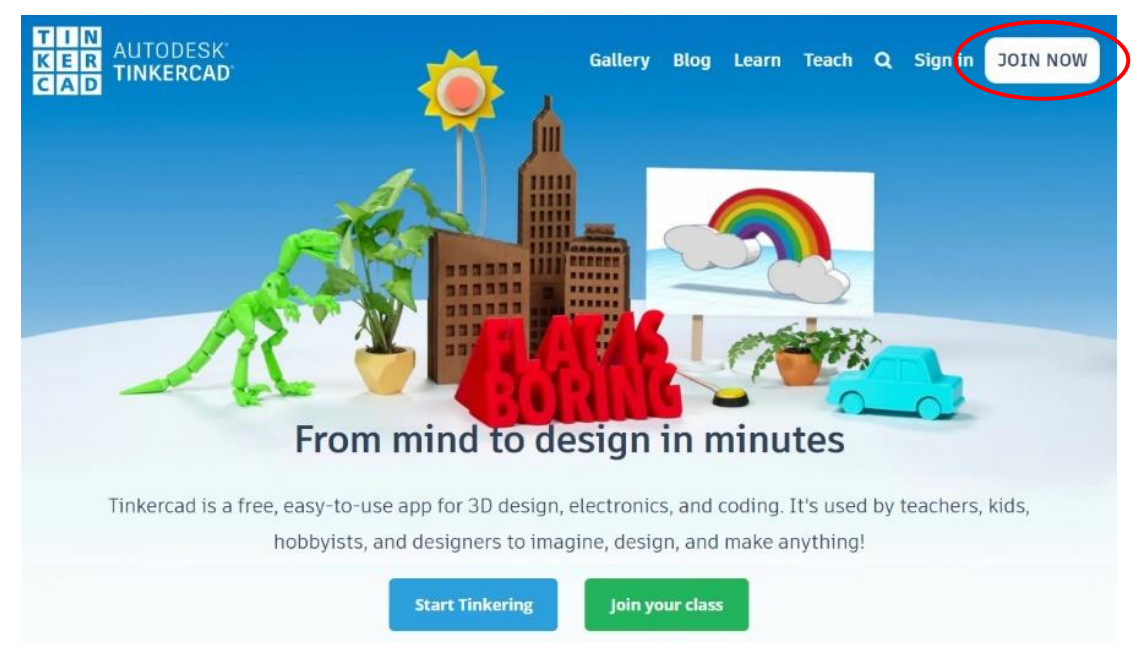

• Click "Create a personal account". Then click "Sign up with Email".

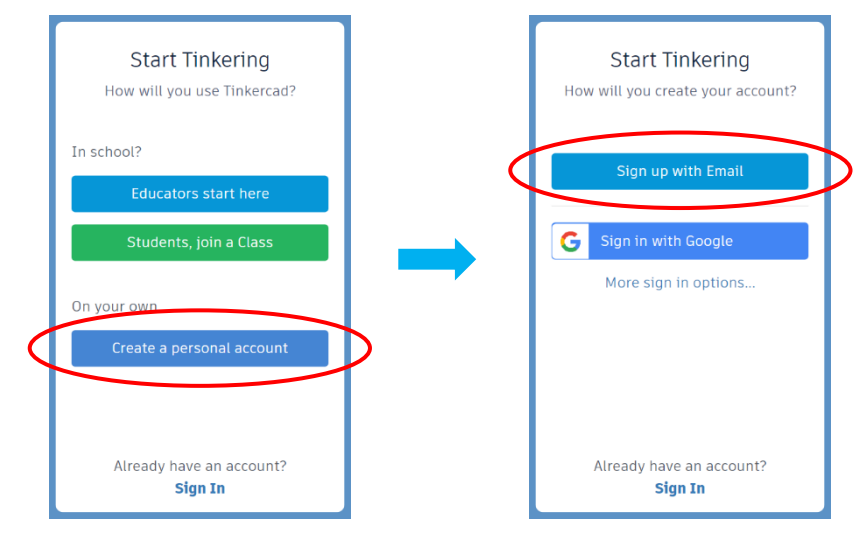

• Select your "Country" and "Birthday". You don't need to fill in your own birthday but it has to be more than age 13 for easy registration steps. Click "NEXT" to continue.

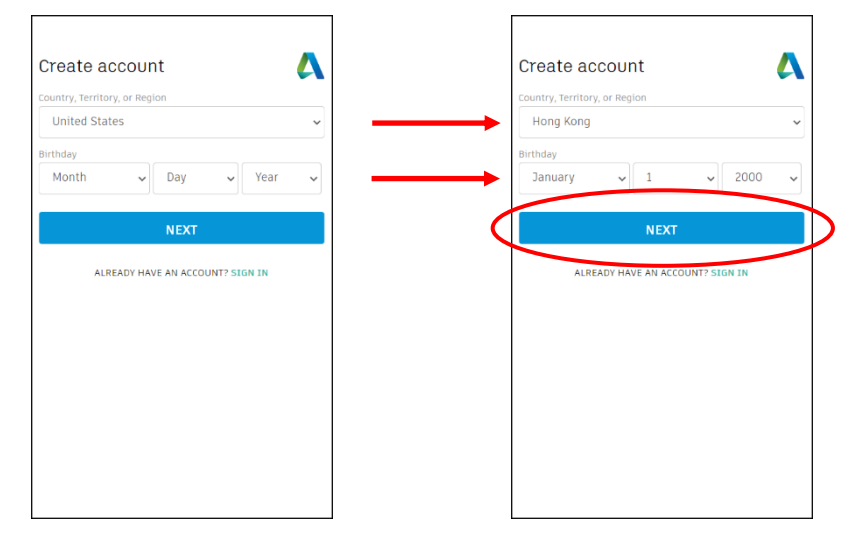

• Enter your email, password and check the agreement. The email is for Tinkercad verification and password recovery purpose. You may use either UST email or your personal email. Then click "CREATE ACCOUNT". Finally, click "DONE" to finish.

| Create account                                                                | Create account                                                                   | Account created                                                                                                    |
|-------------------------------------------------------------------------------|----------------------------------------------------------------------------------|----------------------------------------------------------------------------------------------------|
|                                                                               | Email                                                                            |                                                                                                    |
| Email                                                                         | tmchan@connect.ust.hk 🗸                                                          | This single account gives you access to all your<br>Autodesk products                                                                                                    |
|                                                                               | Password                                                                         |                                                                                                    |
| Password                                                                      |                                                                                  |                                                                                                    |
| I agree to the Tinkercad Terms of Service and the Autodesk Privacy Statement. | I agree to the Tinkercad Terms of Service and the<br>Autodesk Privacy Statement. |                                                                                                    |
| CREATE ACCOUNT                                                                | CREATE ACCOUNT                                                                   | a                                                                                                    |
| ALREADY HAVE AN ACCOUNT? SIGN IN                                              | ALREADY HAVE AN ACCOUNT? SIGN IN                                                 | Thank you for your interest in Autodesk. Check this box to<br>receive electronic messages (including marketing e-mails<br>at the address you provided) from Autodesk, including on<br>emerging trends, events, solutions and exclusive<br>opportunities, Autodesk will personalize the content we<br>send you based on how you interact with our messages.<br>You are in control. Manage your preference or<br>unsubscribe at anytime. View Autodesk's contact<br>information and privacy statement. |
|                                                                               |                                                                                  | DONE                                                                                                    |

• A welcome screen appears with your full name (generated by Tinkercad). Simply click "X" to close.

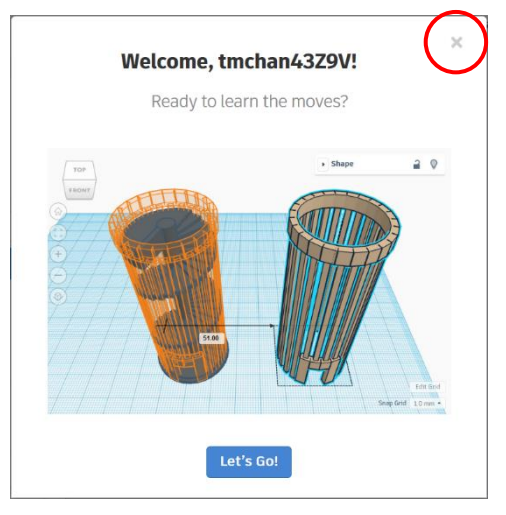

• You should see your dashboard as below. For identification and demo purpose, please change the full name accordingly. Click the profile picture.

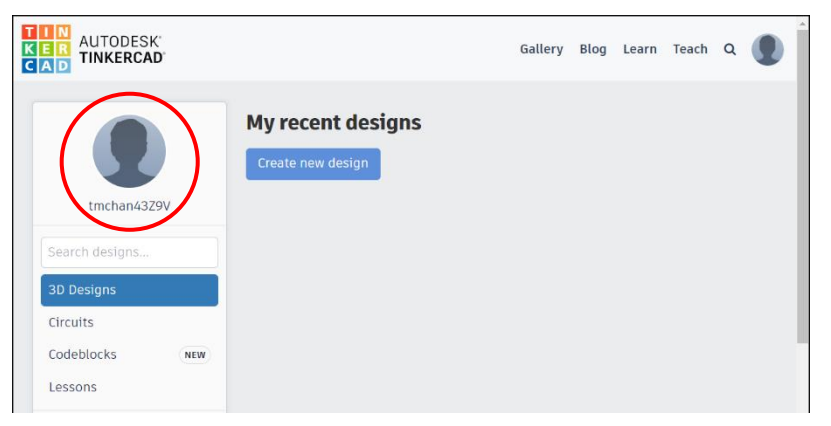

• In "Full name" field, change the generated name to your UST email with your student ID number. Then click "Save Changes".

| TIN<br>KER<br>TINKERCAD                                                   |                          | Gallery                                        | Blog Learn | Teach Q    |       |          |
|---------------------------------------------------------------------------|--------------------------|------------------------------------------------|------------|------------|-------|----------|
| ACCOUNT SETTINGS<br>Personal information<br>Kids<br>Enter invitation code | Picture                  |                                                |            |            |       |          |
|                                                                           |                          | Choose File No file chose                      | en         | tmo        | chan# | 12345678 |
|                                                                           | Full name*:              | tmchan@connect.ust.hk Used as login, not shown | to others  |            |       |          |
|                                                                           | Little bit<br>about you: | What makes you, you?                           |            | Save Chang | ges   |          |

• You should see message "User saved successfully". Click the Tinkercad logo on top left corner to go back to your dashboard.

| KER AUTODESK<br>CAD TIJKERCAD                    |                 |                                | Gallery            | Blog | Learn | Teach | Q | * |
|--------------------------------------------------|-----------------|--------------------------------|--------------------|------|-------|-------|---|---|
| ACCOUNT SETTINGS<br>Personal information<br>Kids | User saved succ | essfully                       |                    |      |       |       |   |   |
| Enter invitation code                            | Picture         |                                |                    |      |       |       |   |   |
|                                                  | Full name*:     | Choose File N<br>tmchan#123456 | o file chose<br>78 | en   |       |       |   |   |

• Click "Circuits" to go to your Circuits dashboard. All of your saved circuits shall appear on this page, if any.

| TIN<br>KER<br>CAD<br>TINKERCAD                                                                                                    | AUTODESK' Gallery                                                             |
|----------------------------------------------------------------------------------------------------|-------------------------------------------------------------------------------|
| Image: Wight of the second second | Circuits<br>Create new Circuit                                                |
| Search designs 3D Designs Circuits Codeblocks Lessons                                                                                                    | Search designs       3D Designs       Circuits       Codeblocks       Lessons |

# C) Instruments in Tinkercad

| Item                  | Values you can input                                                        |  |  |  |  |  |  |  |
|-----------------------|-----------------------------------------------------------------------------|--|--|--|--|--|--|--|
| 1) Power Supply       | 1) Default values                                                           |  |  |  |  |  |  |  |
|                       | Power Supply       Name       1       Voltage       5       Current       5 |  |  |  |  |  |  |  |
| 2) Multimeter         | 2) Default values                                                           |  |  |  |  |  |  |  |
|                       | Multimeter          Name       1         Mode       Voltage                 |  |  |  |  |  |  |  |
| 3) Function Generator | 3) Default values                                                           |  |  |  |  |  |  |  |
|                       | Function Generator       Name     1                                         |  |  |  |  |  |  |  |
|                       | Frequency 1000 Hz                                                           |  |  |  |  |  |  |  |
|                       | Amplitude5VDC Offset2.50V                                                   |  |  |  |  |  |  |  |
|                       | Function Square -                                                           |  |  |  |  |  |  |  |

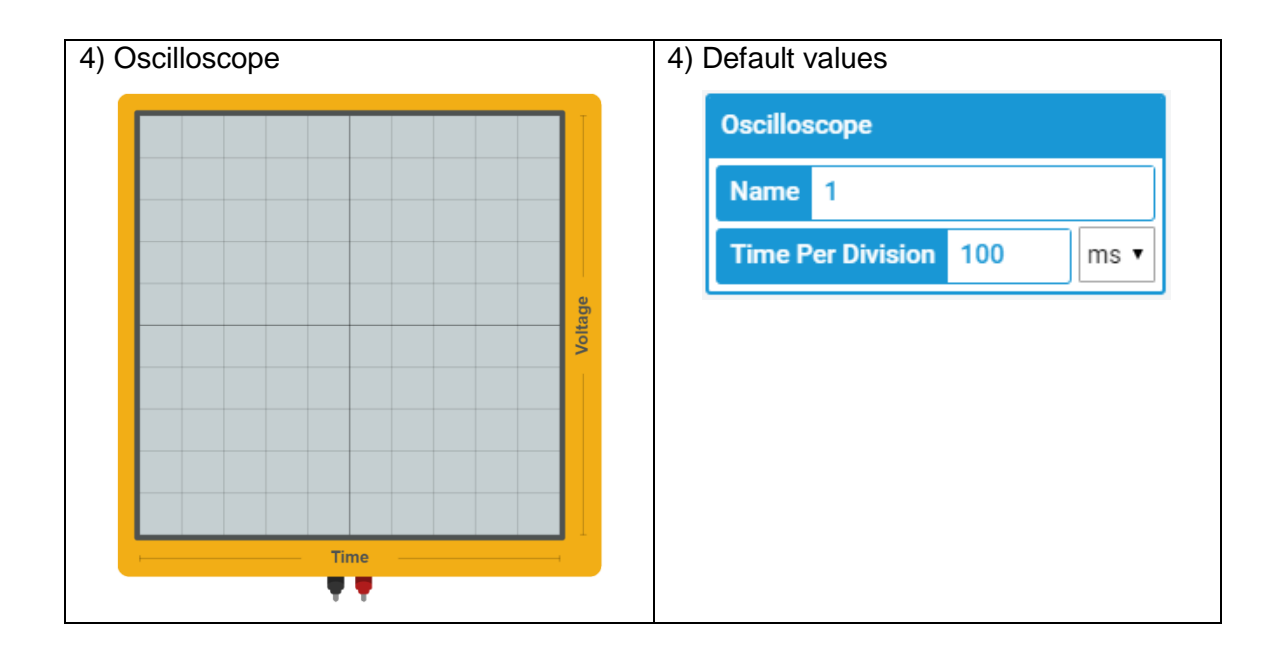

# 5) Breadboard

The breadboard in Tinkercad is as shown in the figure below. It helps you to connect components together to form a complete circuit and allow centralized connections to external power/signal sources and various equipment.

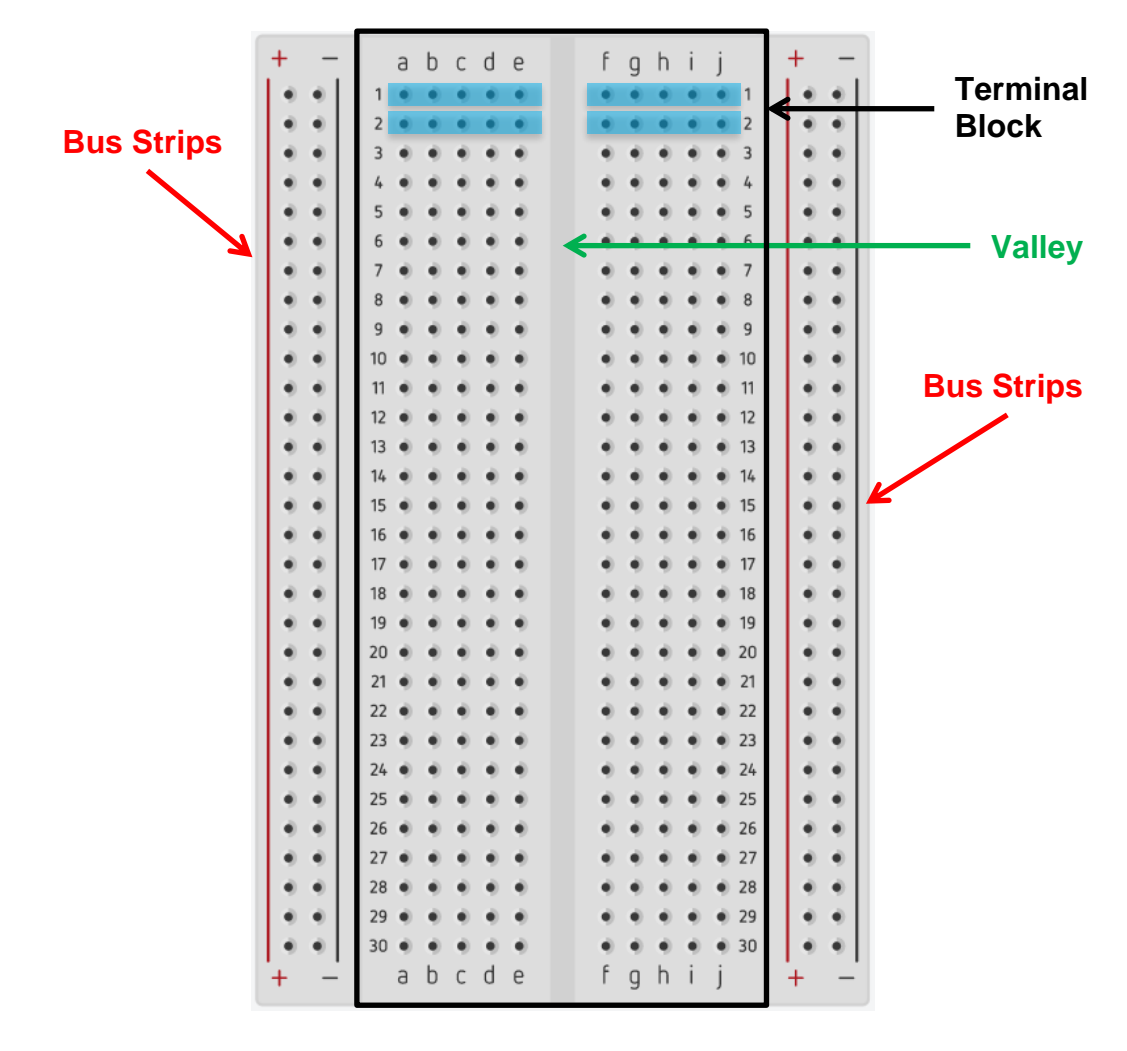

The **long strips** on both sides of the breadboard are marked by **red** and black lines, with plus (+) and minus (-) signs, respectively. They are called the **buses**, also referred to as rails, and are typically used to centralize the supply of electrical power to your circuits. Thus they are usually connected from a battery pack or other external power supply with corresponding polarities. As shown in the above picture, the red line <u>beside</u> <u>a column of holes</u> indicates that the holes are electrically connected (with metal strips underneath a real breadboard). **Same annotation for the black line.** Any component pins will be electrically connected when they are inserted into the same column. And these two columns of holes are electrically <u>insulated</u> and are independent of each other.

Within a **terminal block**, a blue color row (illustration only) indicates that 5 holes in a row are electrically connected (with metal strips underneath a real breadboard). Any component pins will be electrically connected when they are inserted into the same row. Rows of 5-hole are electrically insulated and are independent of each other. Component connections are mainly done within this **block** area.

In Tinkercad, when you move your mouse pointer over a hole on a breadboard, it shows a red square spot. All other holes that are electrically connected to that hole will be highlighted by green circles and linked together. This is a good reminder for you not to connect unwanted component pins together.

| +   | - | - 1  | a | b  | с | d | e  | f   | a | h | ï | i.  |    | +  | - | + -  |     | а   | b | C | d | e | f   | g | h | i. | j |    | +  | -  |
|-----|---|------|---|----|---|---|----|-----|---|---|---|-----|----|----|---|------|-----|-----|---|---|---|---|-----|---|---|----|---|----|----|----|
| 1.  |   | 1 1  | 0 | -0 | - | C |    |     |   |   |   |     | 1  | 1. |   |      | 1   |     |   |   |   |   |     |   |   |    |   | 1  |    | •  |
|     | - | 5    |   | -  | - | 3 | 7  |     |   |   |   |     | 2  |    |   | 20   | 2   |     |   |   |   |   |     |   |   |    |   | 2  |    |    |
| 12  | 1 |      | 1 | 1  | 1 | 1 | 2  |     |   | 1 | - | 1   | 3  |    | - |      | 3   |     |   |   |   |   |     |   |   |    |   | 3  |    |    |
| 11  | 1 |      | 1 | 1  | 1 | 1 | 2  |     |   | 1 | 1 | 1   | 2  | 11 | 1 |      | 4   |     |   |   |   |   |     |   |   |    |   | 4  |    |    |
| 12  | 2 |      | 1 | 1  | 2 | 2 | 21 |     |   | 2 | 1 | 2   | 2  |    | 2 |      | 5   |     |   |   |   |   |     |   |   |    |   | 5  |    |    |
| 12  | 2 |      | 1 | 1  | 1 | 2 | 2  | 1.0 |   | 1 |   | 1   | 2  |    | 1 |      | 6   |     |   | 1 | 2 |   | 1   | 1 |   |    |   | 6  |    |    |
|     | 1 | 0    | 1 | 1  | 1 | 1 |    |     |   | 1 |   | 1   | 0  |    | 1 |      | 7   | 1   | 1 | 1 | 2 | 1 | 1   | 1 | 1 | -  | 1 | 7  |    |    |
| 1.2 | 1 |      | 1 | 1  | 1 |   |    |     |   | 1 |   | 1   |    |    | • |      |     | 1   | 1 | 1 | 1 | 2 | 1   | 1 | 1 | 2  | 1 |    | 11 |    |
|     | • | 8    | • | •  | 1 | • | •  |     |   | • | • | •   | 8  |    | • |      | ° o | 1   | 1 | 2 | 1 | 2 | 12  | 2 | 2 | 2  | 1 | 0  | 11 | 1  |
|     | • | 9    | ٠ | •  | • | • | •  | 1   | • | ٠ | ٠ | •   | 9  |    | • |      | 3   |     | 1 | 2 | 2 |   |     | 2 | 2 |    | 2 | 3  | 11 |    |
|     | • | 10   | ٠ | ٠  | ٠ | • | •  |     | • | ٠ | ٠ | •   | 10 |    | • | 1.2  | 10  |     |   |   |   | • | 1   |   |   | 1  | 1 | 10 |    | 1  |
|     |   | 11   | ٠ | ٠  |   | • | •  |     | • | ٠ | ٠ | •   | 11 |    | • |      | n   |     | • | 1 |   |   | 1   | • | • | •  | 1 | n  | 1  | •  |
|     | ٠ | 12   | ٠ |    | ٠ | ٠ | •  |     |   | ٠ | ٠ | •   | 12 |    | ٠ | • •  | 12  | •   | • | • | • | • | . * | • | ٠ | ٠  | • | 12 |    | •  |
|     | ٠ | 13   | ٠ |    | ٠ | ٠ | •  |     | • | ٠ |   | +   | 13 |    | ٠ | • •  | 13  | •   | ٠ | • | ٠ | • |     |   | ٠ | ٠  | ٠ | 13 |    | •  |
|     | ٠ | 14   | ٠ |    | ٠ | ٠ | •  |     |   | ٠ | ٠ | •   | 14 |    | ٠ | • •  | 14  | •   | ٠ | ٠ | ٠ | • | . * |   | ٠ | ٠  | ٠ | 14 |    | •  |
|     | ٠ | 15   | ٠ | ٠  | ٠ | ٠ | •  |     | ٠ | ٠ | ٠ |     | 15 |    | ٠ | • •  | 15  | •   | ٠ | ٠ | ٠ | • | . • | ٠ | ٠ | ٠  | ٠ | 15 |    | •  |
|     | ٠ | 16   |   |    | ٠ | ٠ | •  |     |   |   | ٠ | •   | 16 |    | ٠ | • •  | 16  |     |   | ٠ | ٠ | • | . + |   | ٠ |    | ٠ | 16 |    | •  |
|     | ٠ | 17   |   | ٠  |   | ٠ | •  |     |   | ٠ | ٠ |     | 17 |    | ٠ | • •  | 17  | . + | ٠ | ٠ | ٠ | • | . + | ٠ | ٠ | ٠  | ٠ | 17 |    | •  |
|     | ٠ | 18   |   |    |   | ٠ | •  |     |   | ٠ |   | + 1 | 18 |    | ٠ | • •  | 18  |     | ٠ | ٠ | ٠ | • | . + | ٠ | ٠ |    | ٠ | 18 |    | •  |
|     |   | 19   |   |    |   |   | •  |     |   |   |   |     | 19 |    |   | • •  | 19  |     | ٠ |   | ٠ |   |     |   | ٠ |    | ٠ | 19 |    | •  |
|     |   | 20   |   |    |   |   |    |     |   |   |   |     | 20 |    |   | • •  | 20  |     |   | ٠ |   | • |     |   |   |    |   | 20 |    |    |
|     |   | 21   |   |    |   |   |    |     |   |   |   |     | 21 |    |   | • •  | 21  |     |   | ٠ |   | • |     |   | ٠ |    |   | 21 |    | •  |
|     |   | 22   |   |    |   |   | •  |     |   |   |   |     | 22 |    |   |      | 22  |     |   |   |   |   |     | • |   |    |   | 22 |    |    |
|     |   | 23   |   |    |   |   |    |     |   |   |   |     | 23 |    |   |      | 23  |     |   |   |   |   |     |   |   |    |   | 23 |    |    |
|     |   | 24   |   |    |   |   |    |     |   |   |   |     | 24 |    |   |      | 24  |     |   |   |   |   |     |   |   |    |   | 24 |    |    |
|     |   | 25   |   |    |   |   |    |     |   |   |   |     | 25 |    |   |      | 25  |     |   |   |   |   |     |   |   |    |   | 25 |    |    |
|     |   | 26   |   |    |   |   |    |     |   |   |   |     | 26 |    |   |      | 26  |     |   |   |   |   |     |   |   |    |   | 26 |    |    |
|     |   | 27   |   |    |   | 2 | 1  |     |   |   |   |     | 27 |    |   |      | 27  |     |   |   | - |   |     |   |   |    |   | 27 |    |    |
|     |   | 20   |   |    | - |   | -  |     |   |   |   |     | 28 |    |   |      | 26  |     |   |   |   |   |     |   |   |    |   | 28 |    |    |
| 12  | 1 | 20   | 1 | 1  | 1 | 2 | 2  |     |   | 1 | 1 |     | 20 |    | 1 |      | 30  |     | 1 | 2 | 2 | 2 | - 2 | 2 | 1 |    | 2 | 20 |    |    |
|     | 1 | 23   | 1 | -  | 1 | 1 | 2  |     |   | 1 | 1 | 1   | 20 |    | 1 |      | 20  | 1   | - | 1 | 1 | 2 | 1   | 1 | 1 | 1  | 1 | 20 |    |    |
| 1.  |   | 1 30 |   | -  | 1 | - |    | 2   | - | - |   | 1   | 94 | 1. |   | 1.01 | 30  | 1   | 1 | 1 |   |   | 2   | 1 | - | 1  | 1 | 30 | 1. | -1 |
| +   | - |      | 9 | 0  | C | 0 | e  | 1   | g | n | 1 | 1   |    | +  |   | + -  |     | 9   | D | C | 0 | 6 | 1   | g | п | 1  | 1 |    | +  |    |

# D) Tinkercad Simulation Part

### Simulation 1: Use of Power Supply and Multimeter

[ Lab#01\_S1 ]

In this experiment we use a multimeter to measure voltage output from a power supply in Tinkercad.

Step 1: Click "Create new Circuit".

| AUTODESK<br>E R<br>INKERCAD | Gallery                            |
|-----------------------------|------------------------------------|
|                             | Circuits<br>Create new Circuit     |
| tmchan#12345678             | • • •                              |
| 3D Designs                  |                                    |
| Codeblocks (NEW)<br>Lessons | Tinker with Circuits on Tinkercad! |

Step 2: Circuit editor appears with randomly assigned circuit name (beside the Tinkercad logo). Change it to a meaningful name by clicking the name and type "Lab#01\_S1" (as shown above in the simulation heading). Press ENTER to finish.

| C Amazing Jofo | All changes saved         |               |
|----------------|---------------------------|---------------|
|                | Code Start Simulation Exp | ort Share     |
|                | Components<br>Basic       | • III         |
|                | Search                    | Q             |
| Lab#01_S1      | ŧ                         |               |
|                | Resistor                  | LED           |
|                | Pushbutton                | Potentiometer |

- Step 3: Find the power suppply and the multimeter in instruments list.
- Step 4: Connect the multimeter to the power supply to check the voltage. Positive to positive, negative to negative. You may change the wire color to be "Red" and "Black" accordingly.
- Step 5: Use the default settings at shown at page 2, click simulation. The multimeter should show 5V.

Start Simulation

to run the

**\*\*\*\***TA Check 1: Demo to your TA.

| TIN<br>KER<br>CAD | Lab | #01_S1 |   |                  |          |         |          |           |      |     |      | All cl | hanges saved        |        | ■ |       |
|-------------------|-----|--------|---|------------------|----------|---------|----------|-----------|------|-----|------|--------|---------------------|--------|---|-------|
| S                 | Û   | •      | * | Ē                | Ô        | Simulat | tor time | : 00:00:1 | 5    | ۲)  | Code | Stop   | Simulation          | Export | 5 | Share |
|                   |     |        |   |                  |          |         |          |           |      |     |      |        | Components<br>Basic |        | • | :=    |
|                   | 5   | .00    | V | •                | e vc     |         |          |           |      |     |      |        | multimeter          |        |   | 8     |
|                   | 0   | .00    | A |                  | CC<br>CC |         | Γ        |           | 5.00 | ) V |      |        | 125.0 mA            |        |   | 4     |
|                   | ON  |        | Ĩ | VOLTAG<br>SUPPLI | - 4-     | 2       |          |           | J    |     |      |        | Multimeter          |        |   |       |
|                   |     |        |   |                  |          |         |          |           |      |     |      | >      |                     |        |   |       |

Step 6: Click the Tinkercad logo to go back to dashboard. You shall see your new circuit thumbnail appears. In order to submit your circuit for demo, you have to set the privacy to public. Move your mouse pointer over the thumbnail and an Options icon will appear on the top right corner. Click it and select "Properties..."

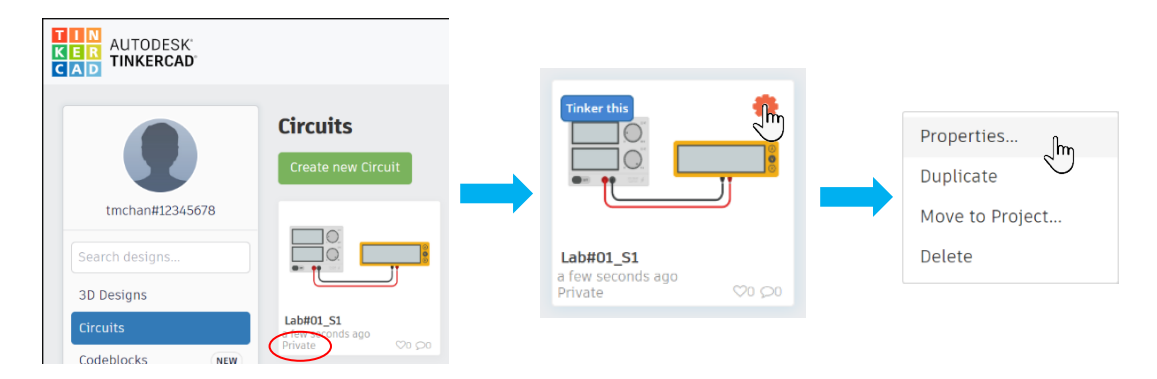

Step 7: "Design properties" dialog box pop-ups. Change the "Privacy" value to "Public". Then click "Save changes".

| Design name                                                                      | Design name                                                                      |
|----------------------------------------------------------------------------------|----------------------------------------------------------------------------------|
| Lab#01_S1                                                                        | Lab#01_S1                                                                        |
| Design description                                                               | Design description                                                               |
| Give your users something to talk about. Add a short description to your design. | Give your users something to talk about. Add a short description to your design. |
| Tags (10 maximum)                                                                | Tags (10 maximum)                                                                |
| Enter tag(s) here separated by commas. Press Enter to add a tag. ex. tag1,       | Enter tag(s) here separated by commas. Press Enter to add a tag. ex. tag1,       |
| Privacy                                                                          | Privacy                                                                          |
| Private    Not publicly listed, visible only to you                              | Public Viewable and discoverable by everyone                                     |
| License                                                                          | License                                                                          |
| Public Domain 🗸                                                                  | Public Domain 🗸                                                                  |
| This license lets others remix, tweak, and build upon your                       | This license lets others remix, tweak, and build upon your                       |
| work even for commercial purposes, for use with works                            | work even for commercial purposes, for use with works                            |
| restrictions. More info on Creative Commons licenses                             | restrictions. More info on Creative Commons licenses                             |
|                                                                                  |                                                                                  |
| Cancel Save changes                                                              | Can tel Save change                                                              |

Step 8: You should see "Public" appears on the lower left corner of the thumbnail. Click the thumbnail picture to open share information.

| KER<br>AUTODESK<br>CAD |                        |
|------------------------|------------------------|
|                        | Circuits               |
|                        | Create new Circuit     |
| tmchan#12345678        | Tinker this            |
| Search designs         |                        |
| 3D Designs             | 2 million              |
| Circuits               | Lab#01_S1<br>a day ago |
| Codeblocks NEW         |                        |

Step 9: Copy the share link to your summary sheet. Click "Close" to leave.

| Lab#01_S1                                                       | ♥0 ¢ ×                               |
|-----------------------------------------------------------------|--------------------------------------|
|                                                                 | design by:<br>tmchan#12              |
|                                                                 | Edited 2/10/20, Created 2/10/20      |
|                                                                 | Tinker this                          |
|                                                                 | yé Like 0 Share % Embed<br>PPin it ▲ |
|                                                                 | J                                    |
|                                                                 | @@                                   |
| Simulate Add Image                                              |                                      |
| Link: https://www.tinkercad.com/tl                              | nings/8cJUxjxiqRR                    |
| This is an original of Lab#01_S1 by tmchan#123456               | 78.                                  |
| Comments                                                        |                                      |
| ${\cal O}$ There are currently no comments – be the first to ad | ld one!                              |
| Share your thoughts                                             |                                      |
| Post comment                                                    |                                      |
|                                                                 | Close                                |

# Simulation 2: Construct Simple Circuit

Follow the steps in this experiment to construct and test a simple circuit in Tinkercad.

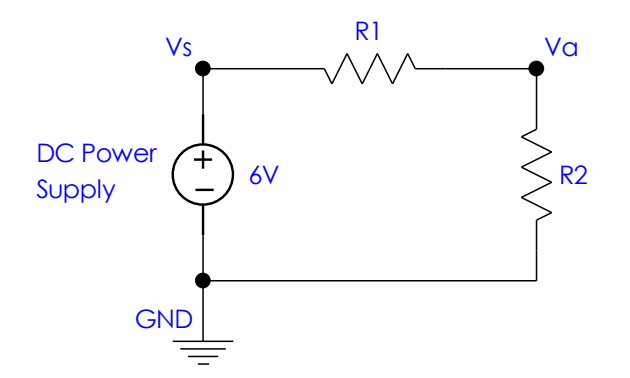

| Components list: |   |  |
|------------------|---|--|
| Power Supply     | 1 |  |
| Breadboard       | 1 |  |
| Resistor         | 2 |  |
| Multi-meter      | 2 |  |

# Components in Tinkercad

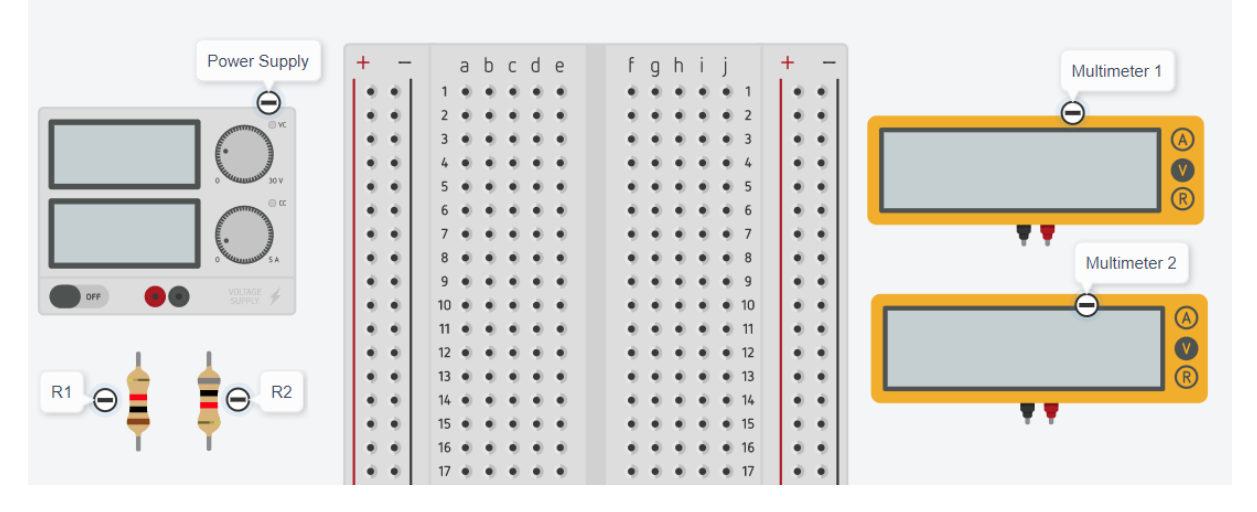

- Step 1: Create a new circuit in **Tinkercad** and change the circuit name. Find components as needed.
- Step 2: Click on each resistor, assign resistance to R1 and R2.

Let <u>R1</u> be the number represented by the <u>first 3 digits</u> of your student ID and <u>R2</u> be the number of the <u>last 3 digits</u> of your student ID. For example, if your student ID is <u>123</u>45678, then R1 = 1.23 (k $\Omega$ ) and R2 = 6.78 (k $\Omega$ ).

You may use multimeter to confirm the assigned resistances as shown below (remember to switch multimeter mode to "R" for measuring resistance).

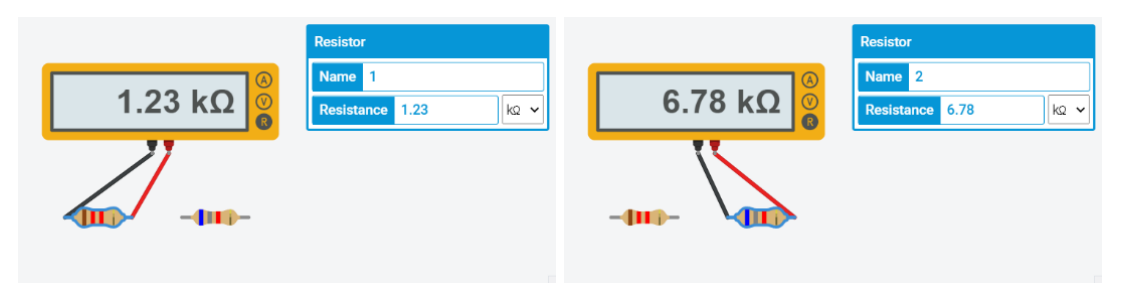

Step 3: Set the power supply to 6V as given in the circuit diagram with current value 0.5.

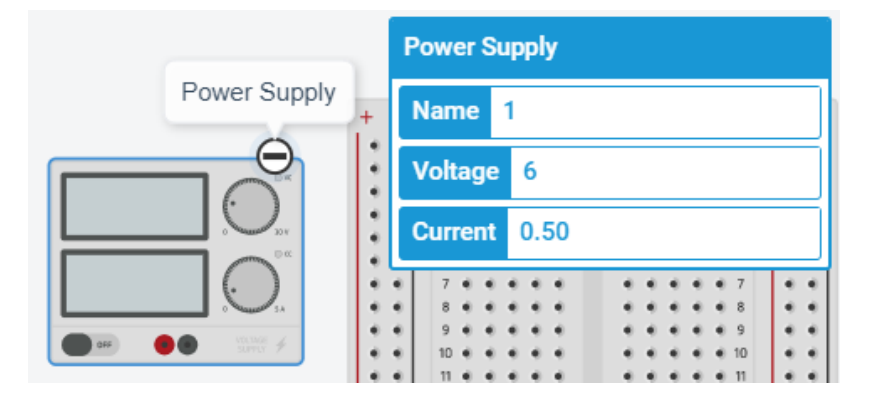

Step 4: Choose the multimeter "Mode" to be "Voltage".

|            | Multimeter     |  |
|------------|----------------|--|
| Multimeter | Name 1         |  |
| Θ          | Mode Voltage 🗸 |  |
| R          |                |  |
| •••        |                |  |

- Step 5: Construct the circuit on the breadboard. Use <u>Multimeter 1</u> to measure <u>Vs</u> and <u>Multimeter 2</u> to measure <u>Va</u>. (You may refer to Tutorial notes for the breadboard arrangement.)
- Step 6: Start simulation. Record the reading numbers to answer below questions in summary sheet.
- Q1: Write down the assigned resistor values for R1 and R2.
- Q2: What are the values of Vs and Va?
- Q3: Calculate the voltage ratio  $\frac{Va}{Vs}$  and resistance ratio  $\frac{R2}{R1+R2}$  see if they match.

#### **Simulation 3: Capacitor Effect in Circuit**

[ Lab#01\_S3 ]

In this experiment, we will study the effect of a capacitor in a circuit.

Step 1: Create a new circuit in **Tinkercad** and change the circuit name. Construct the following circuit on breadboard. Notice that polarity of LED. (You may refer to Tutorial notes for the breadboard arrangement)

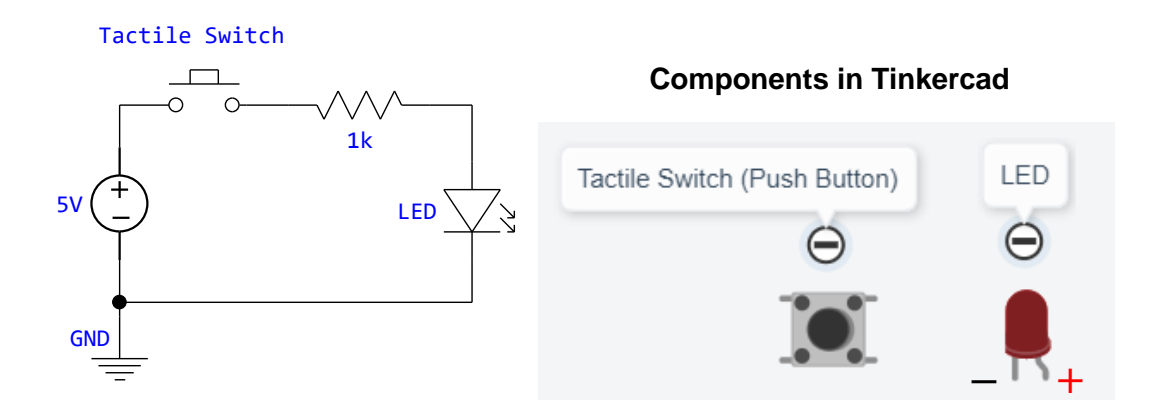

- Step 2: Use a multimter to measure the voltage across the LED.
- Step 3: Start simulation, click on the Push Button while observing the LED and the mutimeter.
- Step 4: Add a capacitor to the circuit as below. Notice the polarity of the capacitor (<u>negative:</u> <u>grey strip</u>).

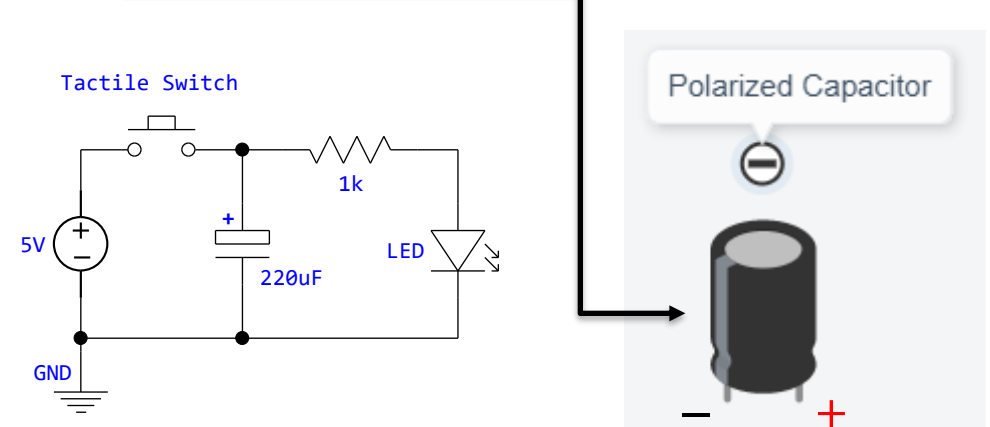

Step 5: Set power supply to be 5V, capacitance to be 220uF in Tinkercad.

Step 6: Start simulation, click on the Push Button while observing the LED and the multimeter.

**\*\*\*\*** TA Check 2: Demo to your TA the multimeter readings.

- Step 6: Notice how the LED lighting changes when using a capacitor in the circuit. Answer below questions in summary sheet.
- Q4: What is the purpose of using the resistor in the circuit?
- Q5: Describe what happens after adding the capacitor. Explain briefly why this way (the function of the capacitor).

#### Simulation 4: Use of Function Generator and Oscilloscope

### [ Lab#01\_S4 ]

- Step 1: Create a new circuit in **Tinkercad** and change the circuit name. Find the function generator and oscilloscope in instrument list.
- Step 2: Change the settings as below.

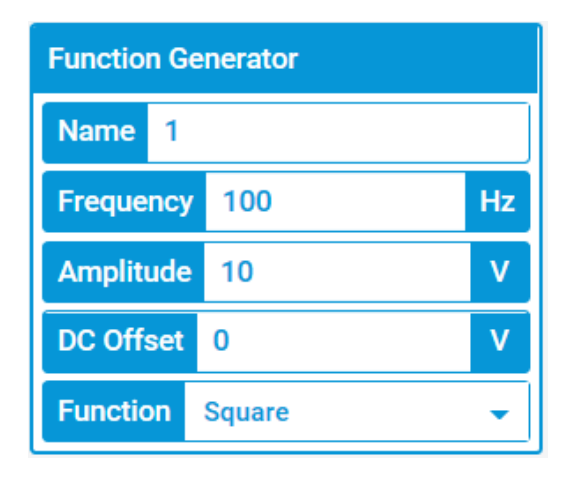

| Oscilloscope      |    |           |
|-------------------|----|-----------|
| Name 1            |    |           |
| Time Per Division | 10 | $ms \lor$ |
|                   |    |           |

<u>Note</u>: In Tinkercad, the value of "Amplitude" = Vpp (peak to peak value).

- Step 3: Connect the oscilloscope to the function generator to observe the square waveform.
- Step 4: Start simulation, the generated square wave should be displayed on oscilloscope.

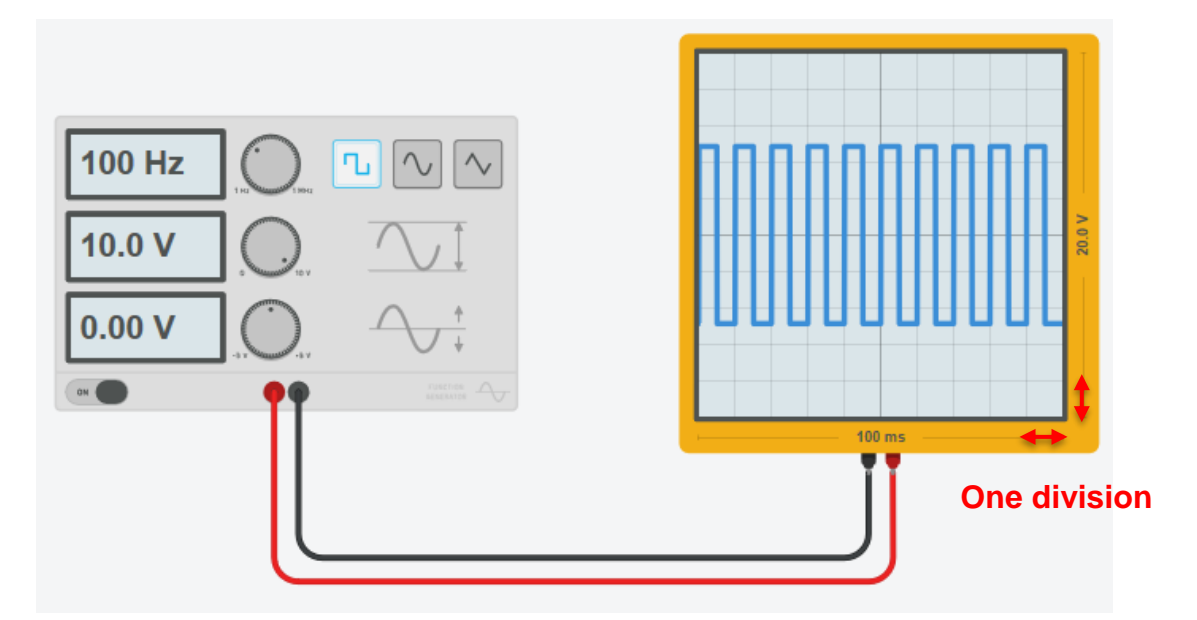

- Step 5: Notice that value 20.0V is the sum of 10 divisions at voltage axis, and 100ms is the sum of 10 divisions at time axis. Answer below questions in your summary sheet.
- Q6: From the oscilloscope, what is the value of each division on the voltage axis?
- Q7: From the oscilloscope, what is the value of each division on the time axis?
- Q8: From the oscilloscope, what is the period (time for the signal to repeat) of the signal?

# Simulation 5: Use Function Generator as AC Voltage Source

Step 1: Create the circuit on the right in Tinkercad. (You may refer to Tutorial notes for the breadboard arrangement)

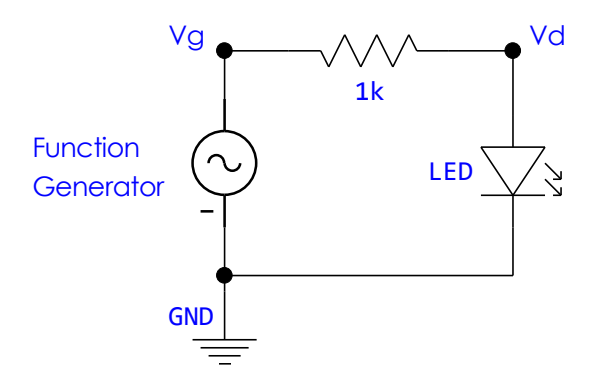

- Step 2: In this experiment, you need two Oscilloscopes. Use <u>Oscilloscope 1</u> to measure <u>Vg</u> and <u>Oscilloscope 2</u> to measure <u>Vd</u>.
- Step 3: Keep using the settings of function generator & oscilloscope in Simulation 4.
- Step 4: Start simulation, the LED should light up.
- Step 5: Gradually reduce the frequency of the square wave, find the <u>lowest frequency</u> that you need to use to avoid the LED from blinking? (Give a rough number)

**\*\*\*\*** TA Check 3: Demo to your TA that the LED is blinking.

- Step 6: Notice the voltage drop between the waveforms on <u>Oscilloscope 1 and Oscilloscope</u> <u>2</u>. Answer below questions in your summary sheet.
- Q9: What is the lowest frequency that you need to use to **avoid** the LED from blinking? (Give a rough number)
- Q10: Determine the voltage drop across the <u>resistor</u> from the waveforms.

Remember to change the circuit names and copy share links of your **<u>Simulations 1-</u> <u>5</u>** to the table in your summary sheet.